## **GlobalProtect VPN-i ühendus Macis**

Siit juhendist leiad juhised GlobalProtect VPN-i ühendamiseks Mac seadmes.

1 In English

## Juhised

1. Ava veebibrauseris aadress https://tunnel2.ut.ee. tunnel2.ut.ee 2. Sisselogimiseks kasuta TÜ kasutajatunnust ja parooli (sisenemine kasutajatunnuse ja parooliga) ja vajuta LOG IN. TARTU ÜLIKOOL 1632 **GlobalProtect Portal** kasutajanimi ..... LOG IN

| 3. | Vajuta lingile <b>Download Windows 64 bit GlobalProtect agent-</b><br>Alustatakse VPN-i ühenduse paigaldamiseks mõeldud paketi alla laadimist. |
|----|----------------------------------------------------------------------------------------------------|
|    | TARTU ÜLIKOOL                                                                                                    |
|    | GlobalProtect Portal                                                                                                    |
|    | Download Windows 32 bit GlobalProtect agent                                                                                                    |
|    | Download Windows 64 bit GlobalProtect agent                                                                                                    |
|    | Download Mac 32/64 bit GlobalProtect agent                                                                                                    |
| 4. | Käivita arvutisse laetud paigalduspakett ja teosta paigaldus.                                                                                  |
|    | Kui küsitakse luba rakenduse allalaadimiseks, vajuta <b>Allow</b> .                                                                            |

Do you want to allow downloads on "tunnel2.ut.ee"?

You can change which websites can download files in the Websites section of Safari Settings.

> Allow Cancel

Ühenduse loomiseks peab arvutisse olema paigaldatud GlobalProtecti tarkvara.
Käivita GlobalProtect tarkvara. Vastava ikooni leiad ekraani ülevalt paremalt.

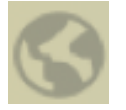

| ClobalProtect           | 1 |
|-------------------------|---|
|                         |   |
| Not Connected           |   |
| Portal<br>tunnel2.ut.ee |   |
| Connect                 |   |

| 4. Sisselogimisek | i kasuta TÜ kasuta<br>rosoft | jatunnust ja parooli (fo | ormaadis kasutajan | imi@ut.ee). |  |
|-------------------|------------------------------|--------------------------|--------------------|-------------|--|
| Sissel            | ogimine                      | 9                        |                    |             |  |
| kasutaja          | nimi@ut.ee                   |                          |                    |             |  |
| Pole konte        | ot? Looge see!               |                          |                    |             |  |
| Kas te ei p       | ääse oma kont                | tole juurde?             |                    |             |  |
|                   |                              | Tagasi                   | Edasi              |             |  |

5. VPN-i ühendus on edukalt loodud.

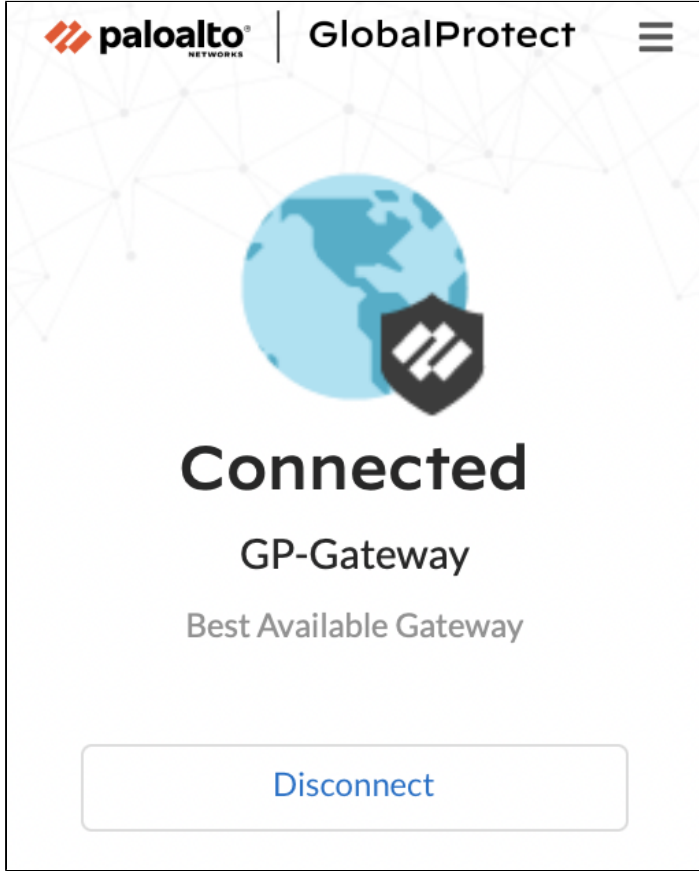

1. Ühenduse katkestamiseks ava GlobalProtect tarkvara, vastava ikooni leiad ekraani ülevalt paremalt.

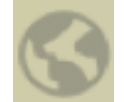

|  | 2. | Vajuta nupule Disc | connect. |
|--|----|--------------------|----------|
|--|----|--------------------|----------|

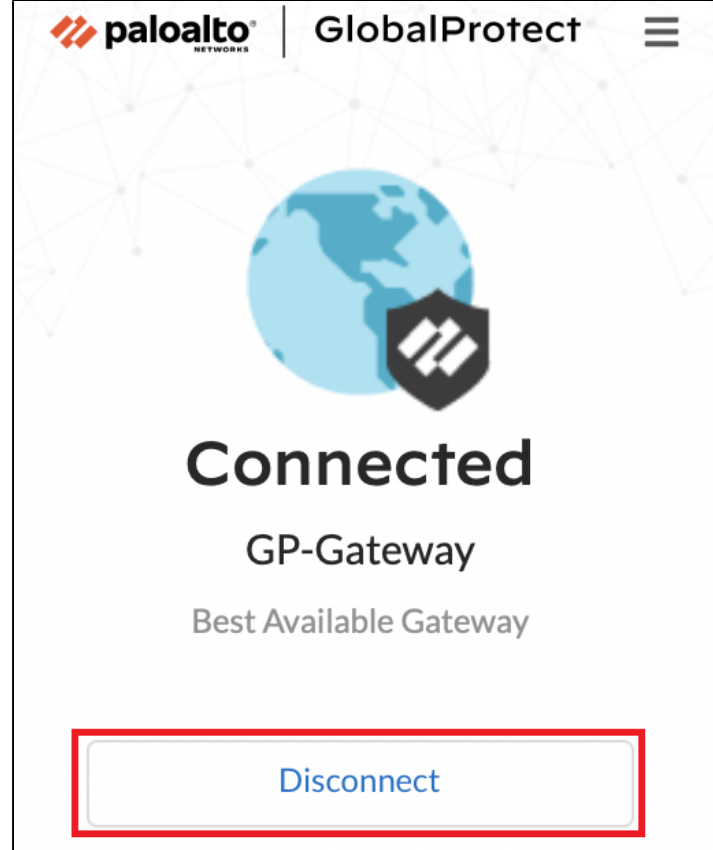

|                                         | GlobalProtect                                |                      |  |
|-----------------------------------------|----------------------------------------------|----------------------|--|
| New Version Ava                         | lable!                                       |                      |  |
| You can download th<br>and performance. | e new version 6.1.1-5 to                     | improve productivity |  |
|                                         | Not Now                                      | Download             |  |
| eejärel nõustu uue tarkvara paig        | aldamisega vajutades nupule <b>Install</b> . |                      |  |
|                                         | GlobalProtect                                |                      |  |
| Oownload                                | ed Successfully!                             |                      |  |
| Do you want to                          | nstall the new version 6.                    | 1.1-5?               |  |
|                                         |                                              |                      |  |
|                                         |                                              |                      |  |

## VPN kinni olekus "connecting"

Vea korral tuleb lubada Palo Alto Networks usaldatud arendajaks.

- 1. Ava System Preferences.
- 2. Vali Security & Privacy ja vajuta nupule General.
- 3. Vajuta all vasakul nurgas olevale tabaluku ikoonile, et saaksid teha vajalikke muudatusi.
- 4. Kui küsitakse, sisesta oma Maci kasutajatunnus ja parool.
- 5. Vajuta kirja System software from developer "Palo Alto Networks" was blocked from loading kõrval olevale nupule Allow. blocked URL